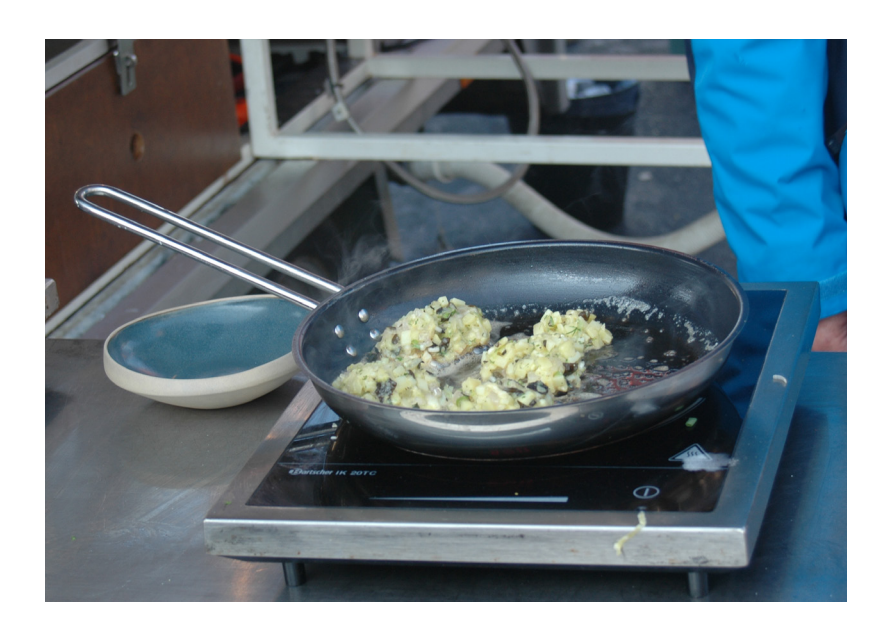

# Trin-for-trin guide

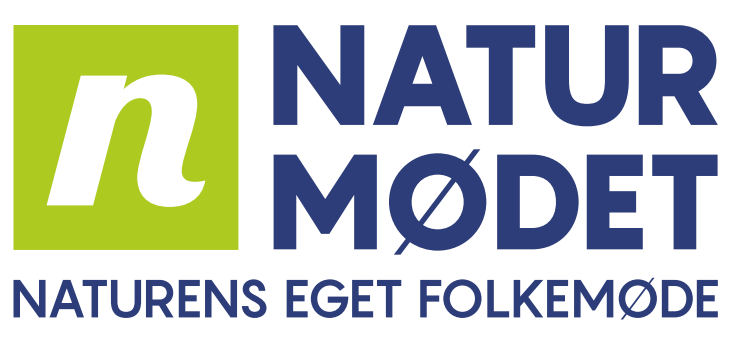

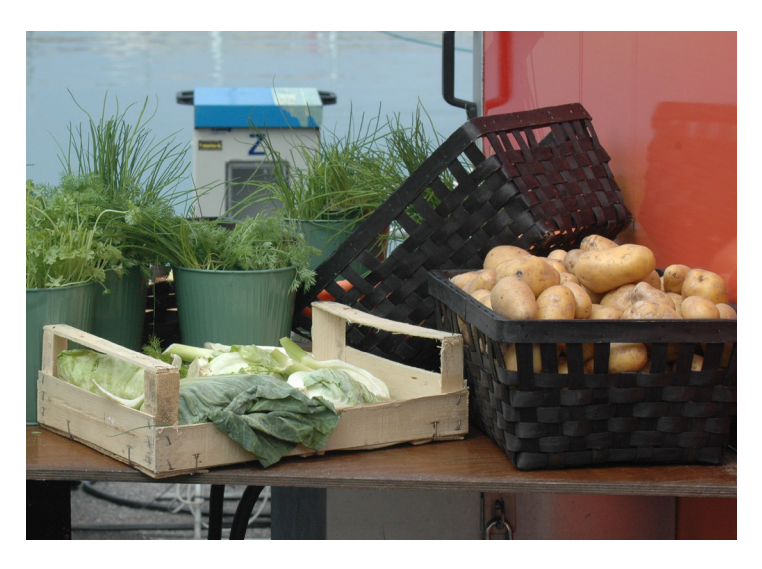

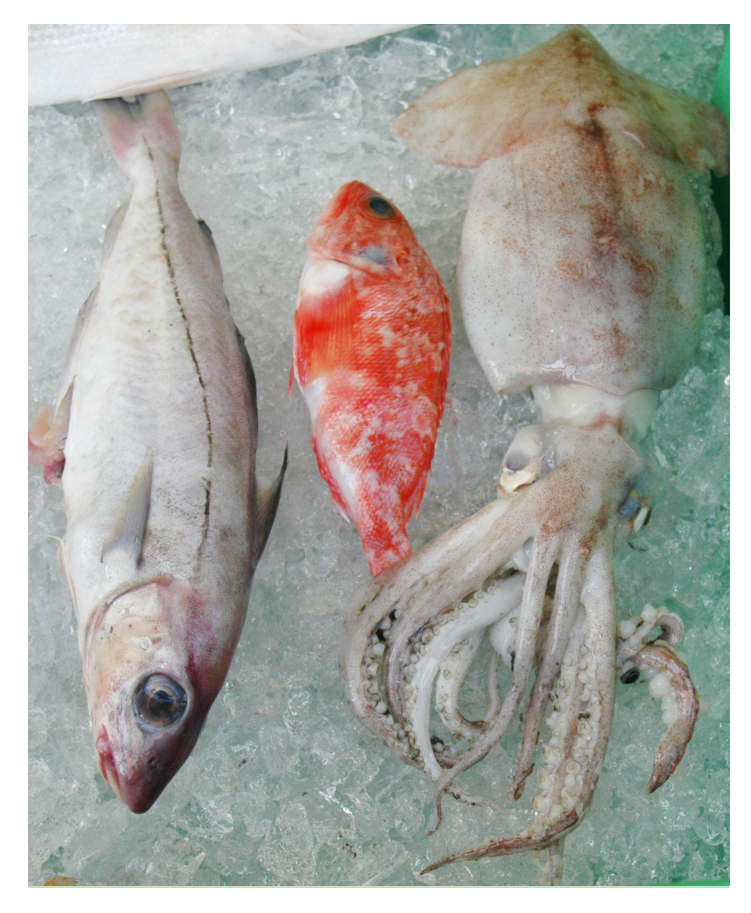

Tilmelding for lokale caféer og restauranter til Naturmødet 2024

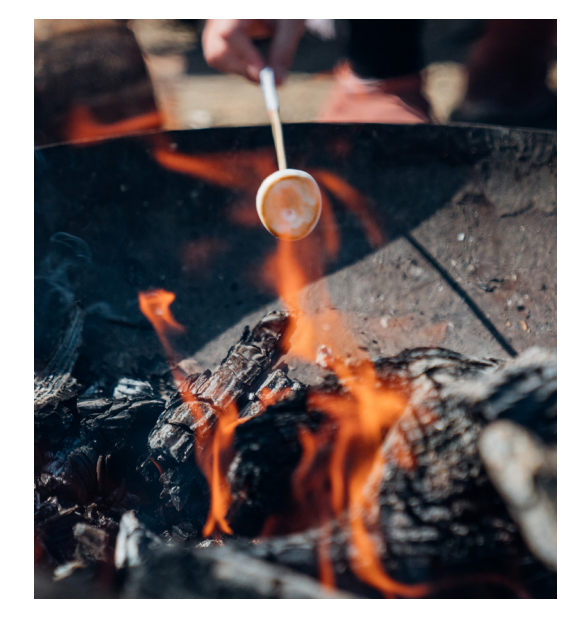

| Sådan opretter du dig som Aktør       | 3  |
|---------------------------------------|----|
| Sådan bliver du synlig til Naturmødet | 10 |

# Sådan opretter du dig som Aktør

#### <u>Trin 1:</u>

Gå ind via Naturmødets hjemmeside: <u>www.naturmoedet.dk</u> og tryk på <u>Aktør-login</u> i højre øverste hjørne.

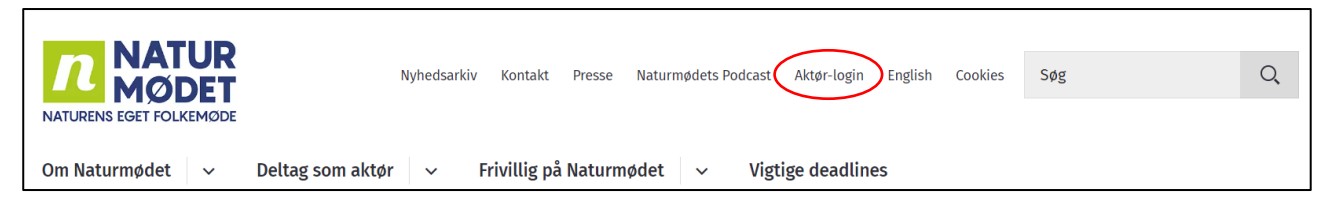

# <u>Trin 2:</u>

Du er nu blevet sendt videre til Naturmødets programsystem: https://naturmodet.snapp.dk/login

Har du haft en bruger før, logger du ind med dit gamle login.

#### Har du glemt dit password?

Tryk på "Glemt adgangskode?" – og du vil få tilsendt et nyt password til din e-mail.

|                             | n                                                |
|-----------------------------|--------------------------------------------------|
| Log ind                     | ł                                                |
| E-mail                      |                                                  |
| Adgangsko                   | de                                               |
| ☐ Husk mig                  | Glemt adgangskode?                               |
| Jeg har læs<br>fremgår i Al | st og godkendt vilkårene som de<br>ktørhåndbogen |
|                             | Log ind                                          |

Har du ikke et aktør-login? Tilmeld dig her

#### Ny bruger?

For at du kan oprettet dig som aktør, skal du have læst og godkendt vilkårene for enten at booke en stand, lave en aktivitet eller arrangere en debat. Vilkårene står beskrevet i Naturmødets Aktørhåndbog.

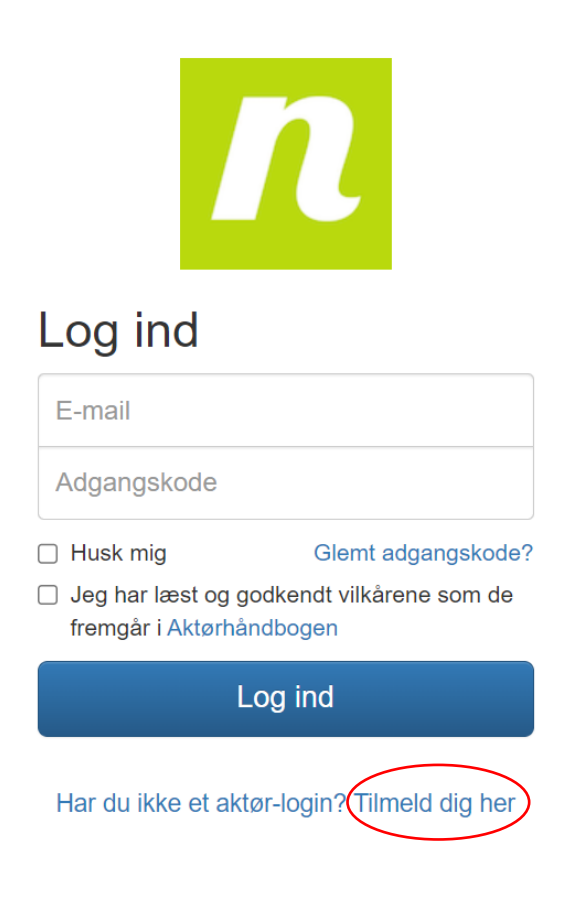

Tryk på "tilmeld dig her".

Du bliver nu sendt tilbage til Naturmødets hjemmeside, og bliver bedt om at <u>udfylde nedenstående</u> <u>formular:</u>

| Tilmelding til Naturmødet                                  |  |
|------------------------------------------------------------|--|
| Javn                                                       |  |
| ikriv dit fulde navn                                       |  |
|                                                            |  |
| Organisation                                               |  |
| kriv navnet på din organisation, forening eller virksomhed |  |
|                                                            |  |
| mail                                                       |  |
| kriv din email-adresse                                     |  |
|                                                            |  |
| lelefon                                                    |  |
| ikriv dit telefonnummer                                    |  |
|                                                            |  |
|                                                            |  |
| Indeend                                                    |  |
|                                                            |  |

Når du har udfyldt formularen, får du en bekræftelsesmail med link til oprettelse af password.

| Tak    | for din tilmolding. Du vil modtage on a mail mod parmare information |
|--------|----------------------------------------------------------------------|
|        |                                                                      |
| lavr   |                                                                      |
| kriv ( | it fulde navn                                                        |
|        |                                                                      |
| Drga   | nisation                                                             |
| kriv I | avnet på din organisation, forening eller virksomhed                 |
|        |                                                                      |
| ma     | I                                                                    |
| kriv ( | in email-adresse                                                     |
|        |                                                                      |
| elef   | on                                                                   |
| kriv o | it telefonnummer                                                     |
|        |                                                                      |
|        |                                                                      |

# <u>Trin 3:</u>

Du skulle gerne modtage en mail fra Naturmødet med emnet **"Velkommen i fællesskabet"** (Tjek dit spamfilter/promoveringer, hvis mailen ikke ligger i din indbakke).

| Hej Arne Snapp – og velkommen i fællesskabet!                                                                                                    |
|----------------------------------------------------------------------------------------------------|
| Sammen skal vi feire, forandre og forstærke danskernes forhold til naturen.                                                                                                    |
| Som lovet får du her en mail, som kan hjælpe dig videre med tilmeldingen.                                                                                                    |
| Vi beder dig om at være opmærksom på:                                                                                                    |
| <ul> <li>Deadline for programforslag er d. 10. november 2023 kl.12:00</li> <li>Deadline for tilmelding af stande er d. 9. februar 2024. Din tilmelding er bindende!</li> <li>Dead line for indtastning og beskrivelse af program på scenerne samt oprettelse af debattører er d. 20. marts</li> </ul> |
| Deadsine for simelaing at activitieter pa Explore og begivenneder i The Village er d. 3. maj                                                                                                    |
| Klik på følgende link for at komme i gang:<br>https://naturmodetdev.snapp.dk/activate/arme%40snapp.dk/5944c11589087f8801960c6d9fd0a1c036ecf621                                                                                                    |
| Inden I bestiller jeres stand eller opretter jeres sktiviteter, vil vi bede jer om at læse Axternandbogen                                                                                                    |
| Har i spørgsmål er i meget velkomne til at kontakte Naturmødet:                                                                                                    |
| Spørgsmål om stande i The Village eller aktiviteter er på Explore kontakt Event- og oplevelsesdesigner:                                                                                                    |
| Rasmus Kolind Bang   Telefon 29 37 89 37   rkb@hjoerring.dk                                                                                                    |
| Spørgsmål om program på Thunderdome, Life, Learn, Roots eller Family kontakt programansvarlig:                                                                                                    |
| Kontakt programansvarlig Katrine Bjerg Sahlin   Telefon 41 22 32 45   kb@hjoerring.dk                                                                                                    |
| HUSK at tilmelde dig Naturmødets nyhedsbrev                                                                                                    |
| Vi glæder os til at se jer i Hintshals d. 23. – 25. maj 2024                                                                                                    |
| Bedste hilsner fra Naturmødet                                                                                                    |
| www.naturmødet.dk                                                                                                    |
| <b>NATUR</b><br>MØDET                                                                                                    |
| Hirtshals d. 23 25. maj 2024                                                                                                    |
|                                                                                                    |

I mailen klikker du på "Klik på følgende link for at komme i gang".

#### <u>Trin 4:</u>

Du bliver nu sendt videre til programsystemet, hvor du udfylder nedenstående formular:

| Oprettelse                            | Då Naturmødet<br>I blot udfylde få informationer om organisation/foreningen som tilmelder sig |
|---------------------------------------|-----------------------------------------------------------------------------------------------|
| Organisation/forening                 | Naturmødet                                                                                    |
| Kontaktperson                         | Katrine Bjerg Sahlin                                                                          |
| E-mail adresse                        |                                                                                               |
| Telefonnummer                         |                                                                                               |
| Angiv den ad <del>gangskode</del> som | l ønsker at logge ind med for fremtiden                                                       |
| Adgangskode                           |                                                                                               |
| Gentag adgangskode                    |                                                                                               |
| Gem informationer                     |                                                                                               |

De første fire felter vil allerede være udfyldt, med den data du selv udfyldte ved oprettelsen. **Du skal angive** din valgte adgangskode – Tryk derefter på "Gem informationer".

# <u>Trin 5:</u>

Du ser nu nedenstående vindue:

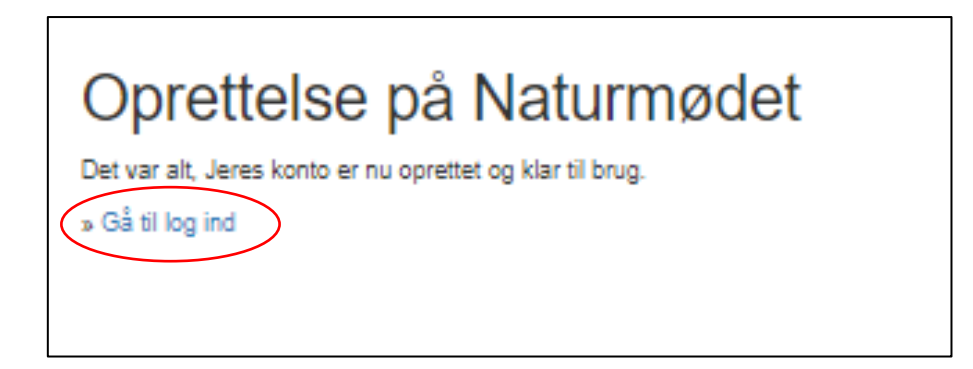

Tryk på "Gå til log ind".

#### <u>Trin 6:</u>

Du kommer nu tilbage til aktør login siden – her logger du ind med din e-mailadresse og din nye valgte adgangskode.

Du skal læse Aktørhåndbogen og acceptere vilkårene før du kan logge ind – vilkårene i Aktørhåndbogen er dog ikke gældende for jer, men systemet vil kræve, at I sætter flueben i rubrikken, før I kan logge ind.

| n                                                                                                    |
|----------------------------------------------------------------------------------------------------|
| Log ind                                                                                                    |
| E-mail                                                                                                    |
| Adgangskode                                                                                                    |
| <ul> <li>Husk mig Glemt adgangskode?</li> <li>Jeg har læst og godkendt vilkårene som de fremgår i Aktørhåndbogen</li> </ul> |
| Log ind                                                                                                    |

Har du ikke et aktør-login? Tilmeld dig her

Tryk på "Log ind" – og du vil blive ført ind på din aktørside:

| Overblik Din sta                                                                                                    | and Dine begivenheder Dine aktivite                                  | eter                                                                                      |                            | Naturmødet                                                                              |
|----------------------------------------------------------------------------------------------------|----------------------------------------------------------------------|-------------------------------------------------------------------------------------------|----------------------------|-----------------------------------------------------------------------------------------|
| Naturmødet                                                                                                    | - Overblik                                                           |                                                                                           |                            |                                                                                         |
|                                                                                                    |                                                                      |                                                                                           |                            |                                                                                         |
| Oplysninger                                                                                                    |                                                                      |                                                                                           |                            |                                                                                         |
| Organisation                                                                                                    | Naturmødet                                                           |                                                                                           |                            |                                                                                         |
| Kontaktperson                                                                                                    | Rasmus Bang                                                          |                                                                                           |                            |                                                                                         |
| E-mail adresse                                                                                                    |                                                                      |                                                                                           |                            |                                                                                         |
| Telefonnummer                                                                                                    |                                                                      |                                                                                           |                            |                                                                                         |
| Konto status                                                                                                    | Afventer validering af Naturmødet 🤆                                  | D                                                                                         |                            |                                                                                         |
|                                                                                                    |                                                                      |                                                                                           |                            |                                                                                         |
| Stand i The Villag                                                                                                    | e                                                                    |                                                                                           |                            | Opret stand                                                                             |
| Navn                                                                                                    | Placering (stand nr.)                                                | Begivenheder på stand                                                                     | Udgivelsesklar Oprettet    |                                                                                         |
|                                                                                                    |                                                                      | Indep stand oprattet                                                                      |                            |                                                                                         |
|                                                                                                    |                                                                      | mgen stand oprettet                                                                       |                            |                                                                                         |
|                                                                                                    |                                                                      | inger sand opretter                                                                       |                            |                                                                                         |
|                                                                                                    |                                                                      | ngen sana operer                                                                          |                            |                                                                                         |
| Aktiviteter på Exp                                                                                                    | lore                                                                 | ngen sand op eller                                                                        |                            | Ny aktivitet                                                                            |
| Aktiviteter på Exp<br><sup>overskrift</sup>                                                                                  | lore<br>Tidspunkt                                                    | Udgivelsesklar                                                                            | Oprettet                   | Ny aktivitet                                                                            |
| Aktiviteter på Exp<br><sup>Overskrift</sup>                                                                                  | lore<br>Tidspunkt                                                    | Udgivelsesklar                                                                            | Oprettet                   | Ny aktivitet                                                                            |
| Aktiviteter på Exp<br><sup>Overskrift</sup>                                                                                  | lore<br>Tidspunkt                                                    | Udgivelsesklar                                                                            | Oprettet                   | Ny aktivitet                                                                            |
| Aktiviteter på Exp<br><sup>overskrift</sup><br>Naturmødet even                                                               | lore<br>Tidspunkt                                                    | Udgivelsesklar                                                                            | Oprettet                   | Ny aktivitet                                                                            |
| Aktiviteter på Exp<br><sup>overskrift</sup><br>Naturmødet event                                                              | lore<br>Tidspunkt<br>ts du har adgang til                            | Udgivelsesklar<br>Ingen aktiviteter oprettet                                              | Oprettet                   | Ny aktivitet                                                                            |
| Aktiviteter på Exp<br><sup>Overskrift</sup><br>Naturmødet event<br><sup>Overskrift</sup>                                     | lore<br>Tidspunkt<br>ts du har adgang til<br>Kategori                | Udgivelsesklar<br>Ingen aktiviteter oprettet<br>Tidspunkt                                 | Oprettet<br>Udgivet        | Ny aktivitet<br>Oprettet<br>27                                                          |
| Aktiviteter på Exp<br>overskrift<br>Naturmødet event<br>overskrift<br>Test                                                   | lore<br>Tidspunkt<br>ts du har adgang til<br>Kategori<br>Thunderdome | Udgivelsesklar<br>Ingen aktiviteter oprettet<br>Tidspunkt<br>11. maj 2023 - 14:00 - 14:30 | Oprettet<br>Udgivet<br>Nej | Ny aktivitet<br>Oprettet<br>27.<br>september<br>2022                                    |
| Aktiviteter på Exp<br><sup>Overskrift</sup><br>Naturmødet event<br><sup>Overskrift</sup><br>Test                             | lore<br>Tidspunkt<br>ts du har adgang til<br>Kategori<br>Thunderdome | Udgivelsesklar<br>Ingen aktiviteter oprettet<br>Tidspunkt<br>11. maj 2023 - 14:00 - 14:30 | Oprettet<br>Udgivet<br>Nej | Ny aktivitet<br>Oprettet<br>27.<br>september<br>2022 -<br>11:12                         |
| Aktiviteter på Exp<br><sup>Overskrift</sup><br>Naturmødet event<br><sup>Overskrift</sup><br>Test                             | lore<br>Tidspunkt<br>ts du har adgang til<br>Kategori<br>Thunderdome | Udgivelsesklar<br>Ingen aktiviteter oprettet<br>Tidspunkt<br>11. maj 2023 - 14:00 - 14:30 | Oprettet<br>Udgivet<br>Nej | Ny aktivitet<br>Oprettet<br>27.<br>september<br>2022 -<br>11:12                         |
| Aktiviteter på Exp<br>overskrift<br>Naturmødet event<br>overskrift<br>Test                                                   | lore<br>Tidspunkt<br>ts du har adgang til<br>Kategori<br>Thunderdome | Udgivelsesklar<br>Ingen aktiviteter oprettet<br>Tidspunkt<br>11. maj 2023 - 14:00 - 14:30 | Oprettet<br>Udgivet<br>Nej | Ny aktivitet<br>Oprettet<br>27.<br>september<br>2022 -<br>11:12                         |
| Aktiviteter på Exp<br>overskrift<br>Naturmødet event<br>overskrift<br>Test<br>Cafe & Restauran                               | lore<br>Tidspunkt<br>ts du har adgang til<br>Kategori<br>Thunderdome | Udgivelsesklar<br>Ingen aktiviteter oprettet<br>Tidspunkt<br>11. maj 2023 - 14:00 - 14:30 | Oprettet<br>Udgivet<br>Nej | Ny aktivitet Oprettet 27. september 2022 - 11:12 Ny Cafe & Restaurant                   |
| Aktiviteter på Exp<br><sup>Overskrift</sup><br>Vaturmødet event<br><sup>Overskrift</sup><br>Test<br>Cafe & Restauran<br>Navn | lore<br>Tidspunkt                                                    | Udgivelsesklar<br>Ingen aktiviteter oprettet<br>Tidspunkt<br>11. maj 2023 - 14:00 - 14:30 | Oprettet<br>Udgivet<br>Nej | Ny aktivitet<br>Oprettet<br>27.<br>september<br>2022 -<br>11:12<br>Ny Cafe & Restaurant |

Funktionerne **"Din stand"**, **"Dine begivenheder"** og **"Dine aktiviteter"** er ikke relevant ved oprettelse af Café/ Restaurant. Benyt derimod funktionen **"Ny Café & Restaurant"** som findes nederst til højre under **"Overblik"**.

| Na Overblik Din stand Dine begivenheder Dine aktiviteter | Naturmødet 🗸 |
|----------------------------------------------------------|--------------|
|----------------------------------------------------------|--------------|

# Sådan bliver du synlig til Naturmødet

# <u>Trin 1:</u>

Login på din aktørside – tryk på "Ny Café & Restaurant".

| Overblik Din stand       | Dine begivenheder Dine aktivi | teter Debattører               |                         | Naturmødet +               |
|--------------------------|-------------------------------|--------------------------------|-------------------------|----------------------------|
| Naturmødet               | Overblik                      |                                |                         |                            |
| Naturnødet -             | Overblik                      |                                |                         |                            |
| Oplysninger              |                               |                                |                         |                            |
| Organisation             | Naturmødet                    |                                |                         |                            |
| Kontaktperson            | Naturmødet                    |                                |                         |                            |
| E-mail adresse           |                               |                                |                         |                            |
| Telefonnummer            |                               |                                |                         |                            |
| Konto status             | Valideret 🕥                   |                                |                         |                            |
|                          |                               |                                |                         |                            |
| Stand i The Village      |                               |                                |                         |                            |
| Navn                     | Placering (stand nr.)         | Begivenheder på stand          | Udgivelsesklar Oprettet |                            |
| Naturmødet               | lkke tildelt endnu            | 0                              | Nej 14. septembe        | r 2023 - 13:24             |
| Begivenheder på stand    |                               |                                |                         | and the stand of the stand |
| Titol                    | Tidspunkt                     | Idaivalcosklar                 | Operattat               | egivenned på stand         |
|                          | nuspunkt                      |                                | Opretter                |                            |
|                          |                               | ingen begivenneder endna       |                         |                            |
|                          |                               |                                |                         |                            |
| Aktiviteter på Explor    | re                            |                                |                         | Ny aktivitet               |
| Overskrift               | Tidspunkt                     | Udgivelsesklar                 | Oprettet                |                            |
|                          | •                             | Ingen aktiviteter oprettet     | •                       |                            |
|                          |                               |                                |                         |                            |
| Naturmødet events        | du har adgang til             |                                |                         |                            |
| Overskrift               | Katagori                      | Tidepunkt                      | Ildoivningsklar         | Oprettet                   |
| Velkommen til Naturmadet | Thunderdome                   | 23. mai 2024 - 14:00 - 22:55   | Nei                     | 14                         |
| 2024                     | munderdome                    | 20. maj 2024 - 14.00 - 20.00   | ivej                    | september                  |
|                          |                               |                                |                         | 13:12                      |
|                          |                               |                                |                         |                            |
|                          |                               |                                | N                       | / Cafe & Restaurant        |
| Cafe & Restaurant        |                               |                                |                         |                            |
| Navn                     | Udgivelsesklar                | Oprettet                       |                         |                            |
|                          |                               | Ingen Café/Restaurant oprettet |                         |                            |

# Trin 2:

Du kommer nu ind på "Din Café/ Restaurant" – hvor du skal udfylde nedenstående:

| Gem Annuller                                                                                                    |                                                                                                    | Udgivningsklar: O Ja 🛞 Nej |
|----------------------------------------------------------------------------------------------------|----------------------------------------------------------------------------------------------------|----------------------------|
| Navn på sted *                                                                                                    | Naturmodets spisested                                                                                                    |                            |
| Beskrivelse<br>Der vil til Naturmødet ikke<br>blive trykt et program. Denne<br>lekst fremgår i appen                                                      |                                                                                                    |                            |
|                                                                                                    |                                                                                                    | 800 tegn tilbage           |
| Søgeord<br>Adskilles med komma (,)                                                                                                    | Eksempler: Pizza, Sandwich, Indisk, Vegansk, Vegetar, Salat                                                                        | 800 tegn tilbage           |
| Søgeord<br>Adskilles med komma (,)<br>Logo<br>Fremgår på appen. Du bedes<br>venligst at holde logo-billedet<br>til under 11/1B                            | Eksempler: Pizza, Sandwich, Indisk, Vegansk, Vegetar, Salat<br>Vælg fil Der er ingen fil valgt<br>(Understøtter: jpg, jpeg og png) | 800 tegn tilbage           |
| Segeord<br>Adskilles med komma (,)<br>Logo<br>Fremgår på appen. Du bedes<br>venligst at holde logo-billedet<br>til under 1MB<br>Lokation<br>Skriv adresse | Eksempler: Pizza, Sandwich, Indisk, Vegansk, Vegetar, Salat<br>Vælg fil Der er ingen fil valgt<br>(Understøtter: jpg, jpeg og png) | 800 tegn tilbage           |

#### DEADLINE FOR OPRETTELSE AF CAFÉ/RESTAURANT ER FREDAG D. 12. APRIL 2024.

NB. Når du er helt færdig med at udfylde, skal du trykke JA i "Udgivningsklar". Når du har markeret "Udgivningsklar", vil din beskrivelse være synlig på www.naturmødet.dk samt i Naturmødets app.

Du vil altid kunne redigere i dit indhold – også efter du har udgivet det.

#### **HUSK ALTID AT TRYKKE GEM!**

Driller det eller opstår der spørgsmål, er I altid velkomne til at kontakte Rasmus – 2937 8937